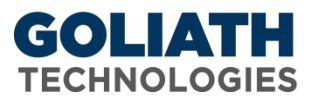

# Goliath Performance Monitor & Application Availability Montior Update Instructions

This document will guide you through the process of updating Goliath Performance Monitor & Application Availability Monitor, which involves updating the Goliath server and then the deployed agents.

### Update the Goliath Server:

- 1. Download the Goliath Update installer provided in the email to the Goliath Performance Monitor Server.
- 2. Close out of Goliath and any other open web browsers on the server.
- 3. Right click the Update file and select 'Run As Administrator'.
- 4. Navigate through the installer by clicking next, next, next and entering in any information along the way to install the update to the server.
- 5. Once install is complete, wait about a minute before launching Goliath; this is to allow enough time for Goliath to connect to SQL, open the database, and apply any further updates needed.
- 6. Once Goliath is launched, if the updated information is not shown, you may have to refresh the page a few times.

## Update the Agent:

To update the Agent, you can push it out from the Goliath Server or install it directly on the Server/Gold Image itself. The instructions to do both of these are provided below:

### Automated Update via the Goliath Console

- 1. Confirm that the update successfully installed and completed.
- 2. Open the Goliath console, select the 'Configure' tab and then the 'Inventory' sub-menu.
- 3. At the bottom of the Inventory screen, click the 'Mange Agents' button.
- 4. Select the Agents that are to be updated and click the 'Install/Update Agents' bottom at the bottom of the screen.
- 5. Depending on the number of Agents that are being installed, the process may take a few minutes to complete.

### Manual Update via the Installer

Below are instructions for installing and/or updating the Intelligent Agent from a Windows 2008 R2 or newer. **Please note, there is no reboot required when installing or updating the agent**.

- 1. One the Goliath Server, Navigate to the Agent folder inside the install directory. The default location is C:\Program Files (x86)\MonitorIT\Agent\Windows
- 2. Copy the 'InstallAgent.exe' file from the Goliath Server to the machine that needs to be

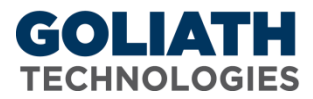

updated

- 3. Launch the Goliath Intelligent Agent setup installer (InstallAgent.exe) and click 'Next'
- 4. Enter the IP Address or FQDN of the Goliath Server.
- 5. Enter the Goliath Agent Port used for communication and click 'Next'.
- 6. Confirm the agent install directory, this should remain 'C:\Program Files\MonitorIT' unless there is no C drive.
- 7. Confirm the installation settings then click 'Next' to start the installation.
- 8. After 1-2 minutes the installation will complete, click 'Finish'.